## Guía para la obtención de la cartilla de Inscripción de equipos inscritos en ROMA.

1°) Acceda al portal de consulta de maquinaria agrícola y censo de equipo fitosanitario en la siguiente pagina web.

## https://ws142.juntadeandalucia.es/agriculturaypesca/sirma/

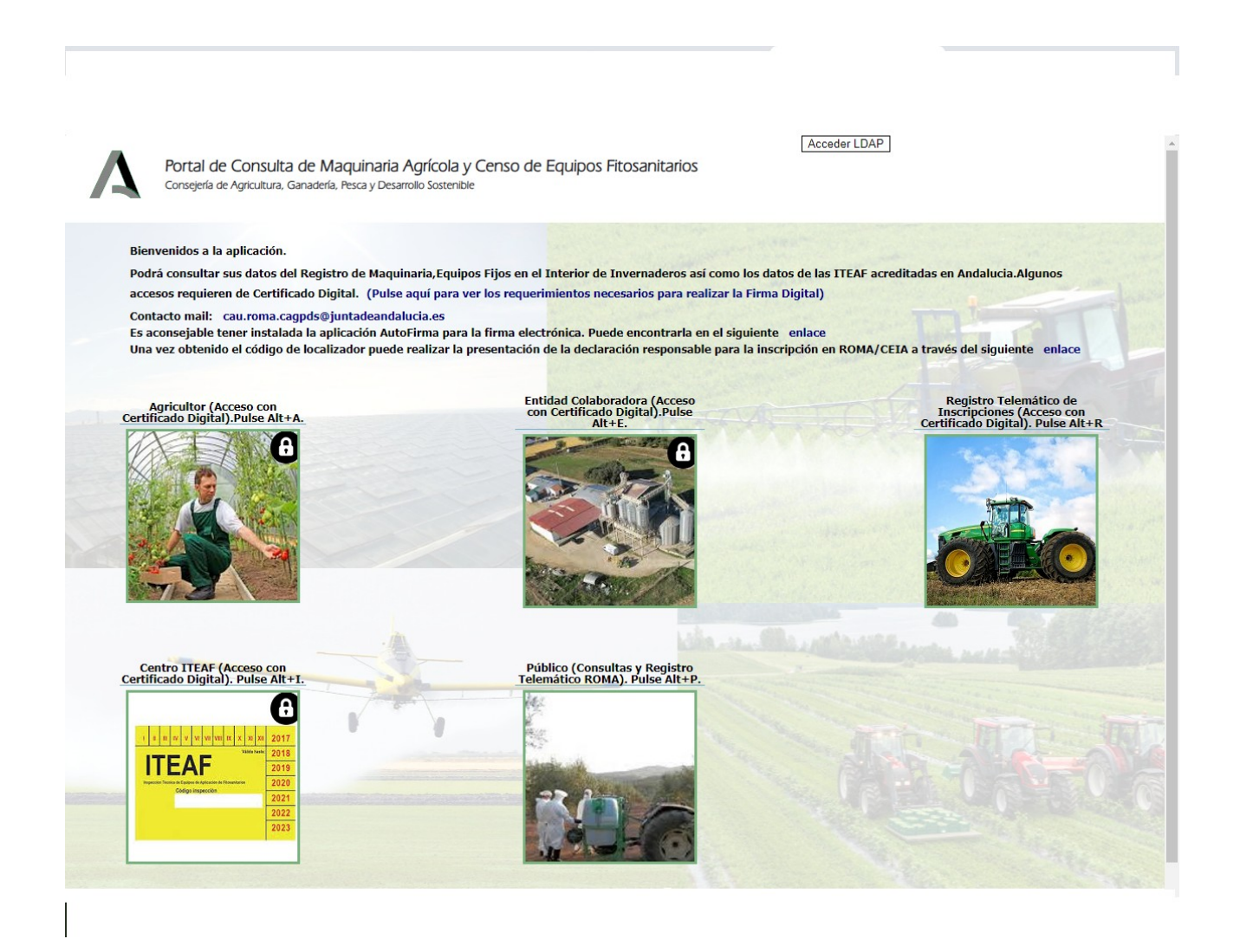

2°) Entre en el apartado de Registro Telemático de inscripciones o en el apartado Público.

| ncuentra en: Inicio | ería de Agricultura, Ganadería, Pesca y Desarrollo Sostenible<br>>                                                             | Salir                                                                                                    |
|---------------------|----------------------------------------------------------------------------------------------------|----------------------------------------------------------------------------------------------------|
| Consulta            | Registro Telemático Inicio   Solicitudes de Inscripción de Maquinaria Agrícola Solicitudes de Inscripción de Maquinaria de OUP | LISTADO DE NOTICIAS                                                                                            |
|                     |                                                                                                    | E FIL                                                                                                    |
|                     | No hay noti                                                                                                    | cias publicadas para su perfil                                                                                 |
|                     |                                                                                                    | THANK AND AND AND AND AND AND AND AND AND AND                                                                  |
|                     |                                                                                                    |                                                                                                    |
| ~                   |                                                                                                    | the second second second second second second second second second second second second second second second s |
|                     | 6 0                                                                                                    | ALC: MORE W                                                                                                    |

3°) Acceda al menú Registro Telemático / Solicitudes de Inscripción de Maquinaria Agrícola, y complete los campos del NIF del titular y número de bastidor del equipo, luego pulse el botón filtrar.

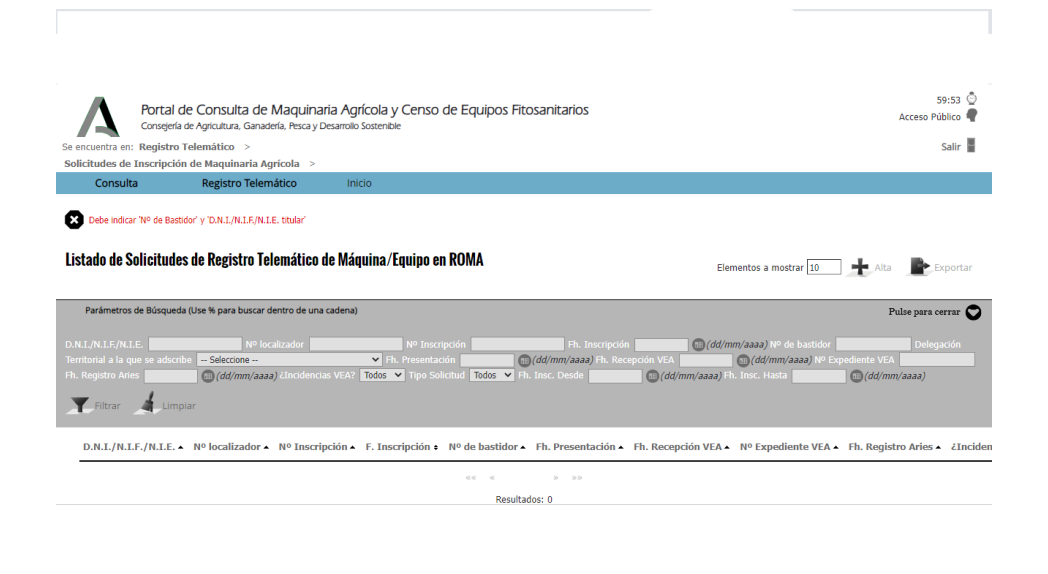

Conceiería de Anticultura Ca

Version 5.4

4°) En Acciones pulse la opción descargar la cartilla.

| de Maquinaria Agrícola y Censo de Equipos Fitosanitarios<br>ianadería, Pesca y Desarrollo Sostenible                                                                                                    | 56:52 🙄                                                                                                    |
|----------------------------------------------------------------------------------------------------|----------------------------------------------------------------------------------------------------|
| ia Agrícola >                                                                                                    | Salir                                                                                                    |
| icio                                                                                                    |                                                                                                    |
| o Telemático de Máquina/Equipo en ROMA                                                                                                    | Elementos a mostrar 10 Alta Exportar                                                                                                    |
| scar dentro de una cadena)                                                                                                    | Pulse para cerrar 🛇                                                                                                    |
| V <sup>0</sup> localizador Ph. Inscripción M <sup>0</sup> Fh. Inscrip<br>→ Ph. Presentación M <sup>0</sup> ( <i>dd/mm/aaaa</i> ) Fh.<br>/aaaa) ¿Incidencias VEA? Todos V Tipo Solicitud Todos V Fh. Insc. Desde | cción (dd/mm/aaaa) № de bastidor Delegación<br>Recepción VEA (dd/mm/aaaa) № Expediente VEA<br>(dd/mm/aaaa) № Expediente VEA (dd/mm/aaaa) |
|                                                                                                    |                                                                                                    |
| Ior Nº Inscripcion F. Inscripcion Vº de Dastidor F. Presentacio                                                                                                    | n A FR. Recepcion VEA Nº Expediente VEA FR. Registro Aries A Lincidencias VEA/A Tipo Solicitud Acciones                                  |
|                                                                                                    |                                                                                                    |
| Donilladori 1                                                                                                    |                                                                                                    |
| Resultatos: 1                                                                                                    | er<br>tif<br>ic<br>a                                                                                                    |
|                                                                                                    | (1)<br>(1)<br>(2)<br>(2)<br>(3)<br>(3)<br>(3)<br>(3)<br>(3)<br>(3)<br>(3)<br>(3)<br>(3)<br>(3                                            |
|                                                                                                    | ina                                                                                                    |
|                                                                                                    | 0.0                                                                                                    |

Consejería de Agricultura, Ganadería, Pesca y Desarrollo Sostenible